## How to purchase a digital article

## Steps

\*Please note that pictures used here are only for example

1. Please create an account i.e register with the Indian Journal of Marketing website

2. Log into your account.

3. Go to archives

http://indianjournalofmarketing.com/index.php/ijom/issue/archive

Articles that have the buy now button against them can be bought.

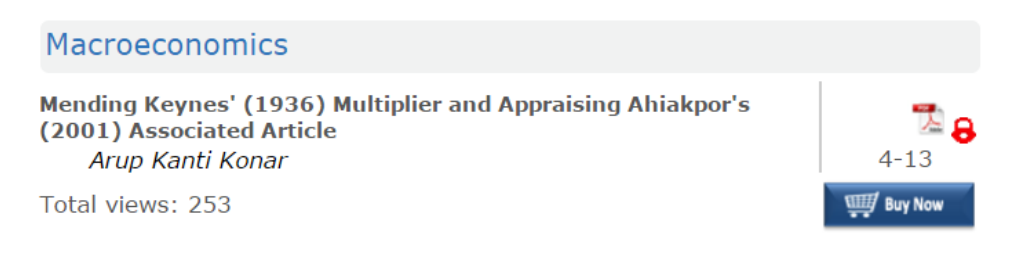

*Payments are accepted in* Indian Rupee (₹) or US Dollars (USD) depending on the currency displayed in the shopping cart.

Please make sure that these email ids are not blocked and are not in the list of spam emails :

• orders@ccavenue.com

4. Click on buy now. The item will be added to the cart. You may search and add more articles to the cart.

#### HOME > SHOPPING CART

# Shopping Cart

| Articles                                                                                                    | Price (INR) | Quantity | Sub Total    | Action   |
|----------------------------------------------------------------------------------------------------|-------------|----------|--------------|----------|
| TheContemporaryRelevanceoftheArthashastrafortheIndian Economythe                                                           | Rs. 100     | 1        | Rs. 100      | Remove   |
| Export Competitiveness<br>and Economic Growth:<br>Empirical Evidence from<br>Latin American and North<br>African Countries | Rs. 100     | 1        | Rs. 100      | Remove   |
| Continue Shopping                                                                                                    | Empty Cart  |          | Total Rs.200 | Checkout |

### 5. Click on checkout. You will be taken to the next page:

| S BA           | NET                                                            |                                                                                                    |
|----------------|----------------------------------------------------------------|----------------------------------------------------------------------------------------------------|
| where          | credit card                                                    | s can be used                                                                                                   |
| nd prin        | t this artic                                                   | e.                                                                                                    |
| Price<br>(INR) | Quantity                                                       | Sub Total                                                                                                    |
| Rs.<br>100     | 1                                                              | Rs. 100                                                                                                    |
| Rs.<br>100     | 1                                                              | Rs. 100                                                                                                    |
|                |                                                                | Total<br>Price:<br><b>₹ 200.00</b>                                                                              |
|                | where<br>nd prin<br>Price<br>(INR)<br>Rs.<br>100<br>Rs.<br>100 | NET<br>BANKING<br>where credit card<br>nd print this articl<br>Price Quantity<br>(INR)<br>Rs. 1<br>100<br>Rs. 1 |

Terms and Conditions

Continue

 $\hfill\square$  I agree to the Terms & Conditions and the Privacy Policy.

- 5. Select the checkbox if you agree to the Terms & Conditions and the Privacy Policy.
- 6. Click on Continue to proceed.
- 7. Provide your billing information and payment information on the next page:

|                                                                                                    |                                                                   |                                                                                                    |                                                                                | English                       |
|----------------------------------------------------------------------------------------------------|-------------------------------------------------------------------|----------------------------------------------------------------------------------------------------|--------------------------------------------------------------------------------|-------------------------------|
| illing Information                                                                                        |                                                                   |                                                                                                    | ORDER DETAILS                                                                  |                               |
| vitest Mitest                                                                                             |                                                                   |                                                                                                    | Order #:                                                                       | 19401                         |
| nkjn                                                                                                    |                                                                   |                                                                                                    | Coupon Code                                                                    | Apply                         |
| ip Code                                                                                                   |                                                                   | City                                                                                                    | Order Amount                                                                   | 200.00                        |
| te                                                                                                    |                                                                   | Select Country 🔻                                                                                        | Total Amount                                                                   | INR 200.00                    |
| bile Number                                                                                               |                                                                   | ushasawhney47@gmail.com                                                                                 |                                                                                |                               |
| es (Optional)                                                                                             |                                                                   |                                                                                                    | CHECKOL                                                                        | π                             |
| My Billing and Shipp                                                                                      | ing address are different                                         |                                                                                                    | Checkout login for reg<br>Enter Username<br>Enter Password                     | jistered users only.          |
| My Billing and Shipp                                                                                      | ing address are different                                         |                                                                                                    | Checkout login for reg<br>Enter Username                                       | jistered users only.          |
| My Billing and Shipp<br>wment Information<br>edit Card                                                    | ing address are different<br>Card Number                          |                                                                                                    | Checkout login for reg<br>Enter Username<br>Enter Password<br>Forgot Password? | jistered users only.          |
| Wy Billing and Shipp<br>ment Information<br>dit Card >                                                    | ing address are different<br>Card Number                          | 🧱 🛱 🖨 VISA                                                                                              | Checkout login for reg<br>Enter Username<br>Enter Password<br>Forgot Password? | jistered users only.<br>Login |
| My Billing and Shipp<br>yment Information<br>wdit Card ><br>bit Cards<br>t Banking                        | Card Number<br>Expiry Date<br>Month V Year                        | CW 576                                                                                                  | Checkout login for reg<br>Enter Username<br>Enter Password<br>Forgot Password? | jistered users only.<br>Login |
| My Billing and Shipp<br>yment Information<br>adit Card ><br>bit Cards<br>t Banking<br>sh Card             | Card Number<br>Expiry Date<br>Month Vear                          | VISA                                                                                                    | Checkout login for reg<br>Enter Username<br>Enter Password<br>Forgot Password? | jistered users only.<br>Login |
| Wy Billing and Shipp<br>rment Information<br>dit Card ><br>it Cards<br>Banking<br>h Card<br>ille Payments | Card Number<br>Expiry Date<br>Month V Year<br>(Note: We do not st | VISA<br>CVV<br>CVV<br>S76<br>with CCAvenue Checkout for future payments ?<br>tore your CVV/CVC number.) | Checkout login for reg<br>Enter Username<br>Enter Password<br>Forgot Password? | gistered users only.<br>Login |

8. Click on make payment. Once the payment is successful, you will get a page with Transaction id and Order Id and the status of the transaction.

۳

| HOME > CCAvenue Fee Payment |                        |  |  |  |
|-----------------------------|------------------------|--|--|--|
| Your Transaction            | finished successfully  |  |  |  |
| Name                        | Meenakshi Sawhney      |  |  |  |
| Transaction Id              | 105052924326           |  |  |  |
| Order Id                    | 18924                  |  |  |  |
| Amount                      | 200.0                  |  |  |  |
| Transaction Stat            | us Success             |  |  |  |
|                             | Purchased Article List |  |  |  |

9. If the transaction is successful, click on Purchased Article List.

Download the articles purchased by clicking on the link of the article. A PDF will be downloaded.

10. Any issue with any transaction/order must be reported to us within 48 hours of placing the order with these details:

(a) Order Id or Receipt Number, Details of problem being faced.

(b) Please forward the confirmation email that you receive for the order to

ijm.meenakshi77@gmail.com

and

editor@indianjournalofmarketing.com

Please check your spam folder also for mails from orders@ccavenue.com

Phone numbers are given on <u>Contact Us</u> page.